## **Changing the Database Location**

The TapeTrack database location can be changed by specifying the -h argument when starting TapeTrack.

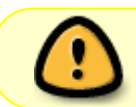

It is recommended that the TapeTrack database not be stored on an SMB or NFS share.

## **Changing The Database Location Via The Server Helper**

Double click the Server Helper icon, installed on your desktop by default, to start the **Server Helper**.

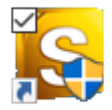

Alternatively, in your TapeTrack Install directory (\TapeTrack\TapeTrack Framework Server), double click the file TMSS10ServerHelper.exe.

In the field Home insert the fully qualified directory location for the var/db directory.

| S                                             | TapeTrack Server Helper |                                                                        | ć<br>V          |
|-----------------------------------------------|-------------------------|------------------------------------------------------------------------|-----------------|
|                                               | Service                 |                                                                        | Ś               |
|                                               | Name                    | TMSS10SVC                                                              | ر<br>۲          |
|                                               | Status                  | Running                                                                | ξ               |
|                                               | Process ID              | 14792                                                                  | 1               |
|                                               | Binary                  | C:\Program Files\TapeTrack\TapeTrack Framework Server\TMSS10Server.exe |                 |
| Ξ                                             | Options                 |                                                                        | {               |
|                                               | Home Directory          | C:\Program Files (x86)\TapeTrack\var\db                                |                 |
|                                               | Port                    | 5000                                                                   |                 |
|                                               | Syslogd Server          |                                                                        | λ               |
|                                               | Enable Replication      | True                                                                   | Ś               |
|                                               |                         |                                                                        | )               |
|                                               |                         |                                                                        | 5               |
|                                               |                         |                                                                        | (               |
|                                               |                         |                                                                        | ζ               |
|                                               |                         |                                                                        | 2               |
|                                               |                         |                                                                        | 3               |
|                                               |                         |                                                                        | 5               |
|                                               |                         |                                                                        |                 |
| Save Service Settings                         |                         |                                                                        |                 |
| Control Service Update Software Edit/View Fil |                         |                                                                        | Edit/View Files |
|                                               | Stop                    | Start Download and Update                                              | DB_             |
|                                               |                         |                                                                        | <u>}</u>        |

Click Save Service Settings to update the server's database location.

Click Stop under the **Control Service** until the **Status** reads **Stopped**, and then click Start to restart the service using the new settings.

Login to TapeMaster to check the database redirection was successful.

## **Changing The Database Location Manually In Windows**

Open administrative command window and stop the TapeTrack service with the command **net stop TMSS10SVC**.

Open regedit and navigate to

## HKEY\_LOCAL\_MACHINE\SYSTEM\ControlSet001\Services\TMSS10SVC.

Double click on ImagePath to open Edit String window.

Add argument **-h** to end of current string and fully qualified path of db folder.

Click OK and exit out of registry.

In the administrative command window restart the TapeTrack service with the **net start TMSS10SVC**.

Login to TapeMaster to check the database redirection was successful.

From: https://rtfm.tapetrack.com/ - **TapeTrack Documentation** 

Permanent link: https://rtfm.tapetrack.com/server/database\_location?rev=1522815537

Last update: 2025/01/21 22:07

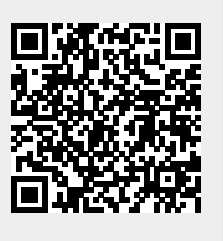